#### INNSJEKK

#### Steg 1:

| mer                          |                                                                                                    |                                                                                                    |
|------------------------------|----------------------------------------------------------------------------------------------------|----------------------------------------------------------------------------------------------------|
|                              |                                                                                                    |                                                                                                    |
|                              |                                                                                                    |                                                                                                    |
| Finn reservasjon             | ÷                                                                                                    |                                                                                                    |
| Norges grønne fagskole – Vea |                                                                                                    |                                                                                                    |
| 62362600<br>bybel@yea-fs.no  |                                                                                                    |                                                                                                    |
|                              | Finn reservasjon<br>Norges grønne fagskole – Vea<br>ristvegen 92, 2390 Moelv,Norge<br>62362600<br>hybel@vea-fs.no | Finn reservasjon →<br>Norges grønne fagskole – Vea<br>ristvegen 92, 2390 Moelv,Norge<br>62362600<br>hybel@vea-fs.no |

Fyll inn reservasjonsnummer som du har mottatt i mailen med link til innsjekk, og etternavn du har registrert deg med når du la inn reservasjon.

Klikk på <mark>Finn reservasjon</mark>

## Steg 2:

|                                                                                                    | HOISTGROUP      |                                 |                                                                                                    |  |  |  |
|----------------------------------------------------------------------------------------------------|-----------------|---------------------------------|----------------------------------------------------------------------------------------------------|--|--|--|
| Nummer       001431         Norges gronne fagskole<br>-Vea       Morges gronne fagskole<br>-Vea         Opphold       23/04/2024 - 24/04/2024         Personer       Veksne: 1         Normmer       42                                               | Registrering    | →J)<br>Sjekk inn                | → (→ ())<br>Sjekk ut Kvittering                                                                                                    |  |  |  |
| Nummer     001431       Norges gronne fagskole<br>- Vea     Imme       Opphold     23/04/2024 - 24/04/2024       Personer     Voksne: 1       Romnummer     42     DU ER IKKE INNSJEKKET ENDA! Fullfordation goet forst.                              | Din reservasjon |                                 | DU ER IKKE INNSJEKKET ENDAI Fullfør dette steget forst.         førnam         Thea         Ulset         Epost         thea.ulset@vea-fs.no         Telefornummer () formatet -431234150         Itter () |  |  |  |
| Hotell     Norges grønne fagskole<br>- Vea     16     0       Opphold     23/04/2024 - 24/04/2024     Tilleggsinformasjon       Personer     Voksne: 1       Romnummer     42   DU ER IKKE INNSJEKKET ENDA! Fullfør detta gget Send din informasjon → | Nummer          | 001431                          | Ankomsttid<br>Time Minutt                                                                                                    |  |  |  |
| Opphold     23/04/2024 - 24/04/2024       Personer     Voksne: 1       Romnummer     42       DU ER IKKE INNSJEKKET ENDA! Fullfor dettal toget forst.   Send din informasjon →                                                                        | Hotell          | Norges grønne fagskole<br>– Vea |                                                                                                    |  |  |  |
| Personer         Voksne: 1           Romnummer         42         DU ER IKKE INNSJEKKET ENDA! Fullførdetter get forst.         Send din informasjon →                                                                                                 | Opphold         | 23/04/2024 - 24/04/2024         | Tilleggsinformasjon                                                                                                    |  |  |  |
| Romnummer 42 DU ER IKKE INNSJEKKET ENDA! Fullførdetter over Send din informasjon → først.                                                                                                    | Personer        | Voksne: 1                       |                                                                                                    |  |  |  |
|                                                                                                    | Romnummer       | 42                              | forst. Send din informasjon $\rightarrow$                                                                                                    |  |  |  |

Fyll inn fornavn, etternavn, e-post, mailadresse. Denne informasjonen kan du velge å la systemet beholde, så går innsjekken din raskere neste gang.

Ankomsttid er ikke relevant, og du kan la tiden som har lagt seg til automatisk stå

Klikk på <mark>Send inn informasjon</mark>

## Steg 3:

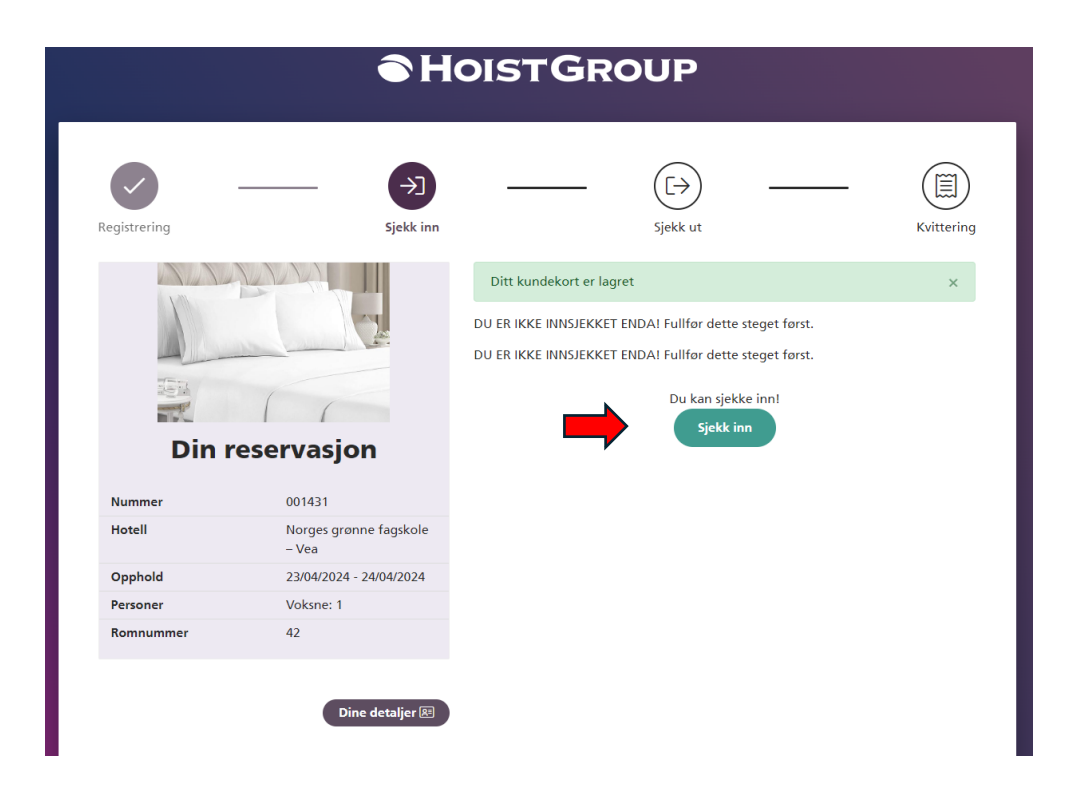

# <u>VIKTIG: for å fullføre innsjekken:</u> Klikk på <mark>Sjekk inn</mark>

Når du får opp dette bildet er innsjekken fullført:

|                 | HOISTGROUP                      |                                 |  |  |  |  |
|-----------------|---------------------------------|---------------------------------|--|--|--|--|
| Registrering    | →)<br>Sjekk inn                 | E<br>Sjekk ut Kvittering        |  |  |  |  |
|                 | KVK II                          | Innsjekking fullført!           |  |  |  |  |
| Din reservasjon |                                 | Ditt romnummer er:<br><b>42</b> |  |  |  |  |
| Nummer          | 001431                          |                                 |  |  |  |  |
| Hotell          | Norges grønne fagskole<br>– Vea | ← Tilbake til reservasjonen     |  |  |  |  |
| Opphold         | 23/04/2024 - 24/04/2024         |                                 |  |  |  |  |
| Personer        | Voksne: 1                       |                                 |  |  |  |  |
| Romnummer       | 42                              |                                 |  |  |  |  |
|                 |                                 |                                 |  |  |  |  |